# Google Scholar 使用圖解

Google學術搜尋提供您一個簡單的方法來廣泛搜尋學術性文獻。您可以從一個地方搜尋許多學科和來源: 學術出版者、職業社團、預行刊印的資料來源、大學及其他學術單位的同儕評鑑性報告、論文、書籍、 摘要與文章。

## 【使用說明】

- 2. 輸入關鍵字查詢→連結右方Full Text@YZU(元智)可顯示圖書館擁有查詢結果的電子全文館藏。

### 【圖解說明】

校外連線使用Google學術搜尋,請先登入<u>圖書館首頁</u>經由快速查詢頁面連至 Google學術搜尋

| を<br>オオ大学<br>Yuan Ze Universit                                                       | 圖書館<br>y Library                        |                                                                                                    | 繁體中文 English<br>站內搜尋                |
|--------------------------------------------------------------------------------------|-----------------------------------------|----------------------------------------------------------------------------------------------------|-------------------------------------|
| 館藏資源►                                                                                | 各項服務 -                                  | 、<br>諮詢推廣 <del>、</del>                                                                                                    | 導覽簡介▼                               |
| 快速查詢 - Quick Search<br>館藏目錄 資料庫/文獻<br>○資料庫 ○文』 ●Google 學術<br>Google 學術<br>Google學術搜尋 | 電子期刊 電子書<br>搜尋 校外連線使用請利用此路復<br>者        | <ul> <li>         至進入          環           環              登進入              登進入                                                                                                    <td>ゆ<br/>開館時間<br/>開館時間<br/>GA<br/>Facebook</td></li></ul> | ゆ<br>開館時間<br>開館時間<br>GA<br>Facebook |
| 步驟一:點擊 Google <sup>g</sup><br>(校內使用亦由步驟一開始<br>■ Google 學術搜尋 ★ 素能                     | <sup>≥</sup> 術搜尋,進入網頁後,<br>台設定,可省略步驟四的F | 點                                                                                                    | 設定。                                 |

| <ul><li></li><li>★</li></ul> | 我的個人學術檔案<br>我的圖書館 | G | oogle 學術               | 搜尋      |
|------------------------------|-------------------|---|------------------------|---------|
|                              | 快訊                |   |                        | Q       |
| Q,*                          | 進階搜尋              |   | ◎ 不限語言 ○ 搜尋所有中文網頁 ○ 搜網 | 尋繁體中文網頁 |
| ۵                            | 設定                |   | 站在巨人的肩膀上               |         |
| r La II                      |                   |   |                        |         |

步驟二:點選圖書館連結輸入關鍵字如:Yuan Ze或元智按下搜尋,出現以下選項進行勾選,按下儲存就完成設定。

| = | Google 學術搜尋       |                                                                                                    |
|---|-------------------|----------------------------------------------------------------------------------------------------|
| + | 設定                | 輸入Yuan Ze進行查找圖書館                                                                                                    |
|   | 搜尋結果<br>語言        | 顯示指定圖書館的存取連結 (最多選擇 5 間): <mark>勾選以下二項</mark>                                                                             |
|   | 圖書館連結<br>帳戶<br>按鈕 | Yuan Ze         Q           例如,長庚大學         Q                                                                            |
|   |                   | <ul> <li>✓ Yuan Ze University (元智大學) - Full Text @ YZU (元智)</li> <li>✓ YUAN ZE UNIVERSITY - ProQuest Fulltext</li> </ul> |
|   |                   | 圖書館刊物的線上版本存取權限通常僅限於該圖書館的訪客。 您可能需要以您的圖書館密碼登入、使用校內電腦,<br>或設定您的瀏覽器以使用圖書館 proxy。 請造訪您的圖書館網站或詢求當地圖書館員的協助。                     |
|   |                   | 按下儲存完成設定 戰淵                                                                                                    |

如要保留設定,必須啟用 Cookie

步驟三:輸入欲查詢的關鍵字按下搜尋,右方出現Full Text@YZU(元智),表示有元智電子全文的連結。

| ≡ | Google 學術搜尋                                                       | business model 輸入欲查詢                                                                                                    | 的關鍵字                                                                                                    | <u>२</u>                                                              |  |  |  |  |
|---|-------------------------------------------------------------------|----------------------------------------------------------------------------------------------------|----------------------------------------------------------------------------------------------------|-----------------------------------------------------------------------|--|--|--|--|
| • | 文章                                                                | 約有 3,460,000 項結果 (0.07 秒)                                                                                                    |                                                                                                    |                                                                       |  |  |  |  |
|   | 不限時間<br>2017 以後<br>2016 以後<br>2013 以後<br>自訂範圍<br>按照關聯性排序<br>按日期排序 | 提示:如只要搜尋中文(繁體)的結果,可使<br>[書籍] Business model generation: a<br>and challengers<br>A Osterwalder, <u>Y Pigneur</u> - 2010 - books.goog<br>Business Model Generation is a handbook for<br>striving to defy outmoded business models an<br>organization needs to adapt to harsh new reat<br>☆ 卯 波引用 5901 次 相關文章 全部共 | :如只要搜尋中文(繁體)的結果,可使用學術搜尋設定.指定搜尋語言。<br>  Business model generation: a handbook for visionaries, game changers,<br>challengers<br>terwalder, <u>Y Pigneur</u> - 2010 - books.google.com<br>terss Model Generation is a handbook for visionaries, game changers, and challengers<br>g to defy outmoded business models and design tomorrow's enterprises. If your<br>vization needs to adapt to harsh new realities, but you don't yet have a strategy that will<br>90 被引用 5901 次,相關文章 全部共 32 個版本 |                                                                       |  |  |  |  |
|   | 不限語言<br>授尋所有中文網頁<br>授尋繁體中文網頁<br>✓ 包含専利                            | The role of the business model in c<br>Xerox Corporation's technology spi<br><u>H Chesbrough</u> , RS Rosenbloom - Industrial at<br>Abstract This paper explores the role of the bu-<br>stage technology. A successful business mode<br>technical potential with the realization of econor                     | apturing value from innovation: evider<br>n-off companies<br>d corporate, 2002 - academic.oup.com<br>isiness model in capturing value from early<br>el creates a heuristic logic that connects<br>omic value. The business model unlocks latent<br>19 @BKa Web of Science: 851                                                                                                    | nce from [PDF] academia.edu<br>Full Text @ YZU (元智)<br>顯示圖書館已有電子全文的連結 |  |  |  |  |

#### 步驟四:點選Full Text@YZU(元智)後,進行Portal帳密認證。

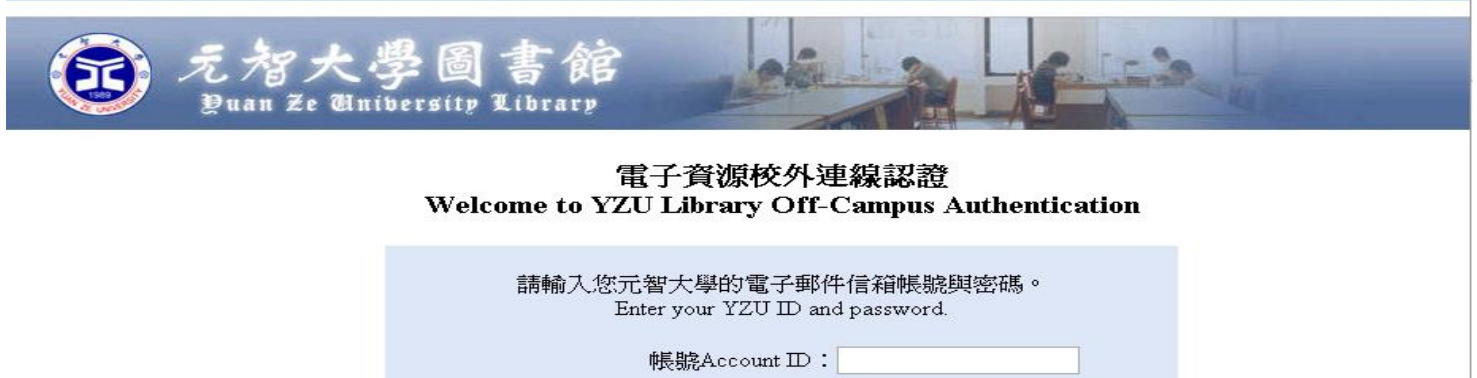

| 帳號Account ID: |          |
|---------------|----------|
| 密碼 Password:  |          |
| <u>無法登入嗎?</u> | 登入 Login |

### 步驟五:出現相關連結進而取得全文

| 新檢索 出版品 公司資訊                                       | ң 同義詞詞典 更多 ∙                                                                                       |                                                                                                    | 登入                                                | 🧀 資料夾                                    | 偏好設定      | 語言•    | 報名線上教 | 敎學課程                        | 說明     | ^                                                                                                    | 360 LINK                                                                                                    | ¢                                                             |
|----------------------------------------------------|----------------------------------------------------------------------------------------------------|----------------------------------------------------------------------------------------------------|---------------------------------------------------|------------------------------------------|-----------|--------|-------|-----------------------------|--------|----------------------------------------------------------------------------------------------------|----------------------------------------------------------------------------------------------------|---------------------------------------------------------------|
| ebscohost 检索中:<br>Ebscohost AN 11<br>AND -<br>基本檢索 | Business Source Complete<br>493348                                                                 | <ul> <li>         選擇資料庫         <ul> <li>             選取欄位(可加遊)・             </li> <li>             選取欄位(可加選)・             </li> <li>             選取欄位(可加選)・             </li> </ul> </li> </ul> | 餘 ⑦                                               |                                          |           |        | Y     | 'UAN-ZE L                   | VIN    | The role of th<br>from innovati<br>Corporation's<br>作者: (<br>期刊: (<br>日期: (<br>日期: (<br>世期: 11<br>DOI: ( | e business model in<br>on: evidence from Xe<br>; technology spin-off<br>Chesbrough, H. M<br>9960-6491<br>2002年06日<br>發行號: 3<br>10.1093/icc/11.3.529 | Capturing value<br>erox<br>companies<br>change<br>頁面: 529-555 |
| ☆ 詳細的記録 PDF 全文 (195K)                              | ・結果清單 縮小筆<br>The role of f<br>from Xerox                                                           | ■陵索 (1之1)<br>the business model in cap<br>Corporation's technology                                                                                                    | oturing value from<br>y spin-off compar           | n innov<br>nies.                         | vation: e | eviden | ce    | 工具<br>Coogle<br>Drive       | e<br>a | Business Sou<br>瀏覽期刊<br>1996年03月01<br>亦於線上提供<br>嘗試不同來源                                                   | urce Complete () ▲<br>(日 - 1 年前<br>• 位於 :<br>原                                                                                                    | Y                                                             |
| 引用參考 (42)<br>此資料庫中的引用次數<br>(242)                   | 2)<br>作者: Chesbrough, Henry <sup>1</sup> /r<br>Rosenbloom, Richard<br>資料來源: Industrial & Corporate |                                                                                                    | os.edu<br>@hbs.edu<br>02, Vol. 11 Issue 3, p529-5 | ue 3, p529-555. 27p. 1 Diagram, 1 Chart. |           |        |       | → 新海工<br>料夾<br>→ 列印<br>→ 列印 | .~     | 報告問題<br>                                                                                                 |                                                                                                    |                                                               |